# **Quick Installation Guide** Digital Signage Computer Module

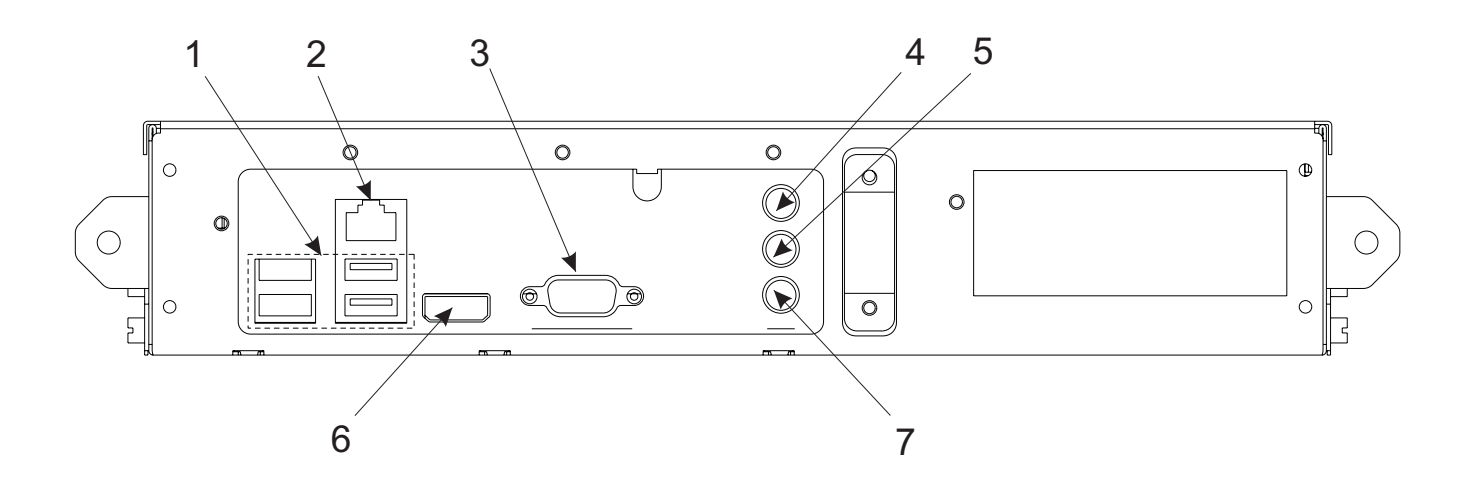

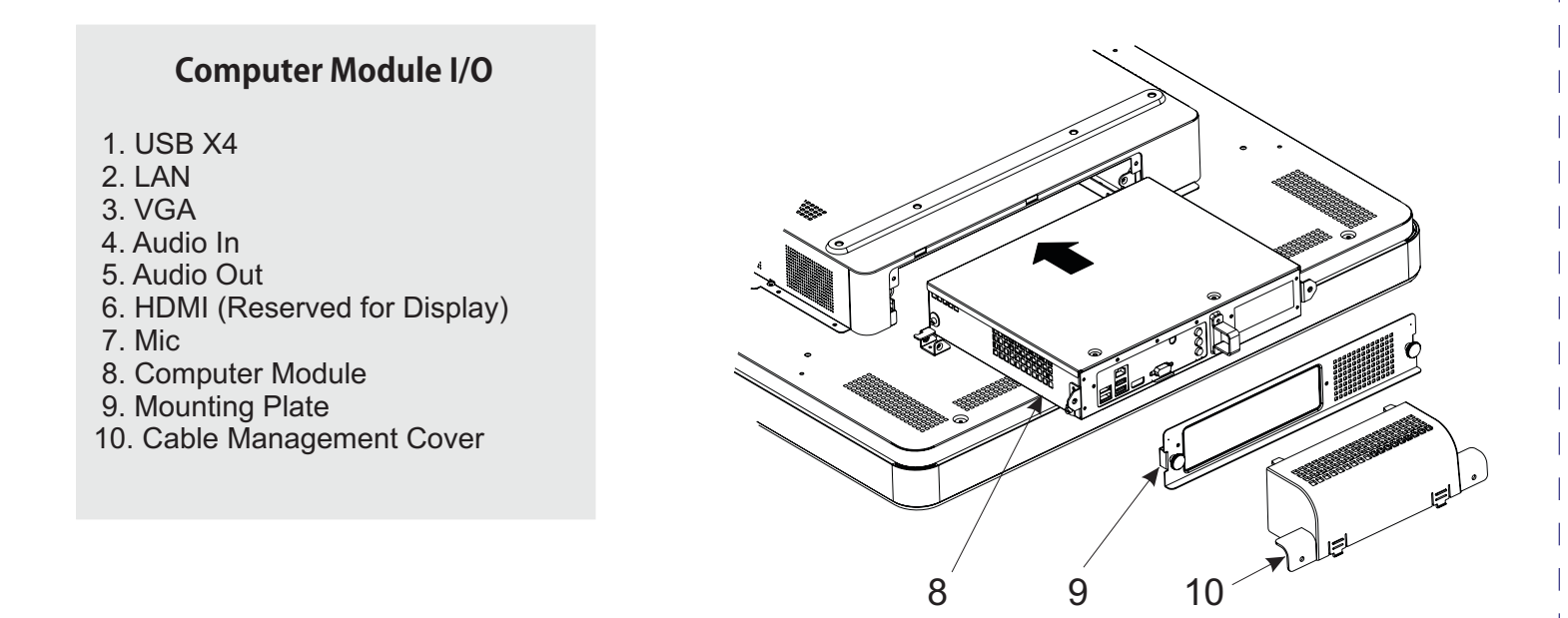

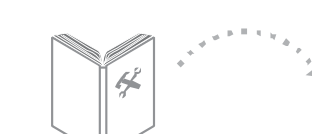

www.elotouch.com

North America Elo TouchSystem 301 Constitution Drive Menlo Park, CA 94025 www.elotouch.com 1-800-ELOTOUCH 1-800-356-8682

Elo Technical Support Online self-help: www.elotouch.com/go/websupport Technical Support contacts in your region: www.elotouch.com/go/contactsupport **Europe** Tel +32 (0)16 35 21 00 Fax +32 (0)16 35 21 01

elosales@elotouch.com

ISO 9001

**Asia-Pacific** Tel +81 (45) 478-2161 Fax +81 (45) 478-2180

www.tps.co.jp

Revision A E190089

> Latin America Tel 1-305-428-5210 Fax 1-305-717-4909 www.elotouch.com.ar

For current Elo news, product updates, and announcements, register to receive The TouchMonitor newsletter at www.elotouch.com/go/news

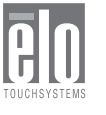

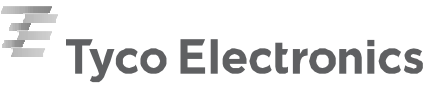

Our commitment. Your advantage.

## Install the APR Calibration file onto your computer

a) Insert the touchmonitor's USB memory stick into your computer module's available USB port.

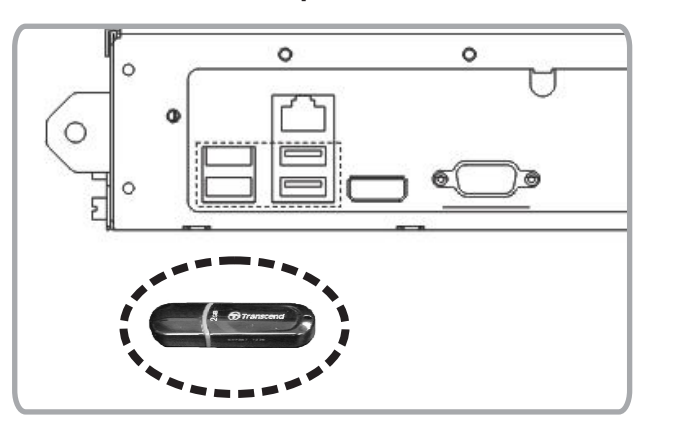

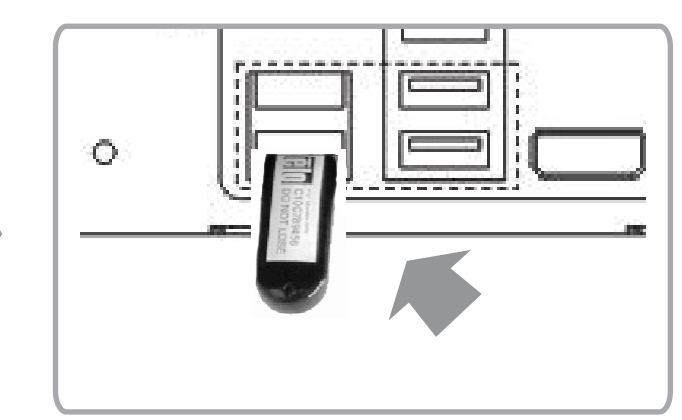

b) Copy the monitor's APR calibration file from the Calibration USB drive to the folder: C:\Program Files\Elo Touchsystems\APRdata

| ₹ E:\                                       | 🖆 C:\Program Files\EloTouchSystems\APRdata                                          | - <b>-</b> ×                           |
|---------------------------------------------|-------------------------------------------------------------------------------------|----------------------------------------|
| File Edit View Favorites Tools Help 🥼       | File Edit View Favorites Tools Help                                                 | R.                                     |
| 🕞 Back - 🕑 - 🎓 🔎 Search 🔭                   | 🚱 Back 🔹 🌍 🔹 🏂 🔎 Search 🕞 Folders                                                   | ************************************** |
| i Address 🗢 E:\ ➤ 🕞 Go                      | Address 📄 C:\Program Files\EloTouchSystems\APRdata                                  | ✓ ラ Go                                 |
| Name Size Type Date Modified 🔻              | Name 🔺 Size Type Date Modified                                                      |                                        |
| A09L00298 12,808 KB File 11/19/2009 1:43 PM | Diag File Folder 3/5/2010 3:18 PM   Image: Lut.bin 46 KB BIN File 1/19/2010 2:32 PM |                                        |

c) In the APRdata folder, rename the file to "AprCF.bin" and restart PC.

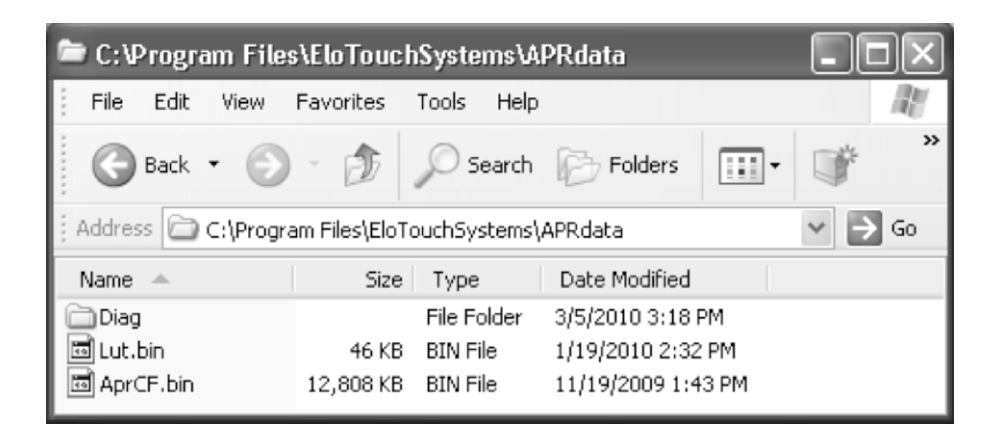

d) Keep this monitor's USB memory stick or Calibration file in a safe place. DO NOT LOSE THE CALIBRATION FILE! It is unique to your touchmonitor and is required for your touchmonitor to function. You will need this file again if you connect this touchmonitor to a different computer module, if you reinstall touch drivers on the same computer module or if you recover or reinstall the operating system.

#### 中国 RoHS

根据中国(电子讯息产品污染控制管理办法),以下部份列出本公司产品中可能包含的有毒和/或有害物质的名称 和含量

| 部件名称<br>铅(Pb) | 有毒有害物质或元素 |       |                         |           |             |   |
|---------------|-----------|-------|-------------------------|-----------|-------------|---|
|               | 汞(Hg)     | 镉(Cd) | 六价铬(C1 <sup>-6+</sup> ) | 多溴联苯(PBB) | 多溴二苯醚(PBDE) |   |
| 金属部件          | X         | 0     | 0                       | 0         | 0           | 0 |
| 电线电缆组件        | Х         | 0     | 0                       | 0         | 0           | 0 |
| LCD 屏         | X         | X     | 0                       | 0         | 0           | 0 |
| 触控屏           | X         | 0     | 0                       | 0         | 0           | 0 |
| 电路模组          | X         | 0     | 0                       | 0         | 0           | 0 |

O 表示该有毒有害物质在该部件所有均质材料中的含量均在 SJ/T 11363-2006 标准规定的限量要求下.

X 表示该有毒有害物质至少在该部件的某一均质材料中的含量超出在 SJ/T 11363-2006 标准规定的限量要求,对于所有 显示 X 的情况,本公司按照 EU RoHS 采用了容许的豁免指标.

### 产品标示说明

(1).根据 SJ/T11364-2006 要求,本公司电子信息产品均注明以下污染控制标志.

本产品环保使用期限为10年,在下列温度和湿度使用的条件下,不会发生外泄或突变,使用该电子讯息产品不会对环境造成严重污染或对其人身财产造成严重损害,

\*操作条件 温度:0℃~40℃(32°F~104°F)/湿度:20%~80% (不凝结).

\*储存条件 温度:-20℃~60℃(-4°F~140°F)/湿度:10%~90% (不凝结).

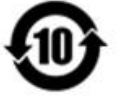

(2). 本公司鼓励并建议客户将本产品依据所在地的相关法令,进行回收及再利用,切勿随意与一般垃圾丢弃.

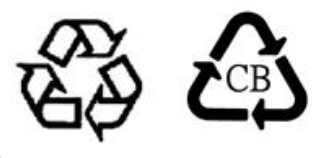

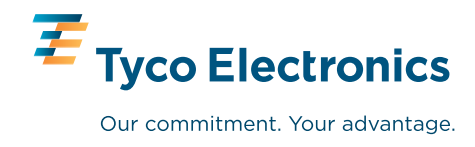

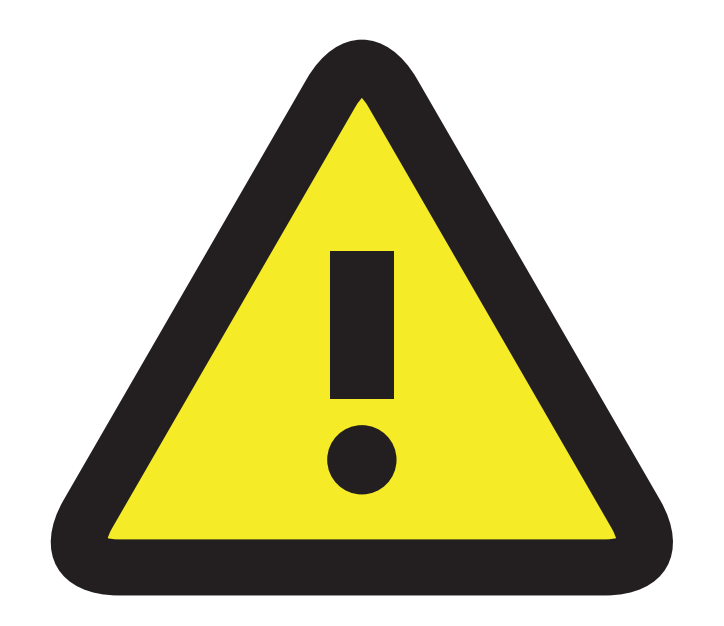

WARNING: The Digital Signage Computer Module is not "hot-pluggable". Do not insert or remove the Computer Module while the AC power cable is attached to the monitor or damage can occur.

ADVERTENCIA: El módulo informático de la señalización digital no es conexión en caliente. Para prevenir daño, apagar el systema y desenchufar el cable de energia electrica de el monitor antes de conectar o desconectar el módulo informático.

警告:デジタルサイネージコンピュータモジュールはホットプラグに していません。 故障防止のために、コンピュータモジュールの接、あるいは取外しの前には、 システムをオフし、モニターの電源ケーブルを いて下さい。

#### 警告: 电脑模组不支持热插拔.

为防止损坏,请在插入和移除电脑模组前关闭系统并拔掉显示器电源线.

WARNUNG: Das rechnermodul unterstützt "HOT-PLUG" nicht und darf somit im laufenden betrieb nicht entfernt werden. Um schäden zu vermeiden beim entfernen oder anschliessen des rechnermoduls, schalten sie zuerst das system aus und trennen sie anschliessend das netzkabel des monitors.

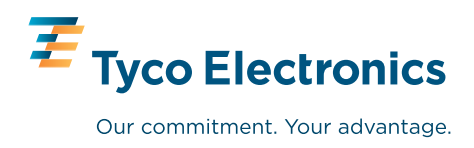

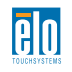